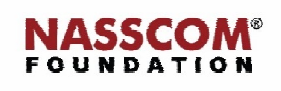

1

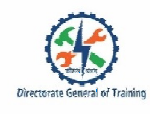

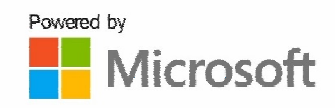

## 

# **Format Documents**

Nord

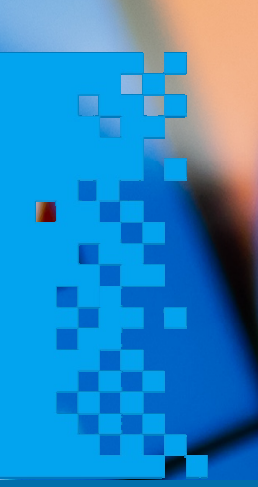

### Session: Format Documents

#### **Recap Activity**

- List the different ways in which you can to open a <u>wW</u>ord document.
- What is the shortcut key for searching a word in a document?
- What are the shortcut keys to hide or show and hide formatting marks in a wW ord document?
- List the steps to save a document in <u>an</u>older version or format.

#### **Find and Replace Text**

To find and replace a word or a phrase:

- Click Home and then click Replace, or Click Home, then click Find followed by Replace
- A popup window appears
- Enter the word that you want to find in the Find What field
- Enter the word that you want to replace it with in the Replace What field
- If you click the Replace option, Word will replace the first instance of the matching word it finds
- If you click Replace All, Word will replace all the instances of the matching word
- The Find Next will find the next instance of matching word
- To replace one word at a time, click Find Next and then click Replace
- To see additional options for Find and Replace, click << More >>

#### Shortcut keys used to Find and Replace:

- CTRL + H will bring the Find and Replace Window on the Word screen.
- CTRL +F will also bring the Navigation pane where you can search for a word and replace.

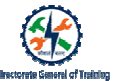

#### Insert Symbols and Special Characters

To insert symbols and special characters

- Click Insert Symbols More Symbols.
- A pop\_up window appears with two tabs, Symbols and Special Characters.
- Click the tab Special Characters to view the special characters and the keys to be used to insert them.
- Click the Symbols tab to view the available tabs.
- Select the symbol or character you want.
- Click Insert.

#### Apply Text Effects

Formatting allows you to apply different effects on the text. You can:

- Change the font type and size
- Change the text into bold or italics style
- Underline the text
- Apply case like lowercase, uppercase, sentence case ...
- Highlight the text
- Change the font color

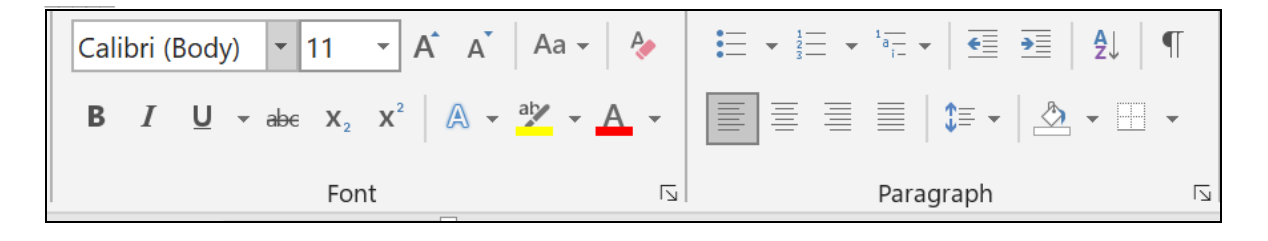

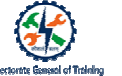

#### To change font type and size

- Go to Home Tab.
- Use the options in the **Font** section to:
  - Change font type and size.

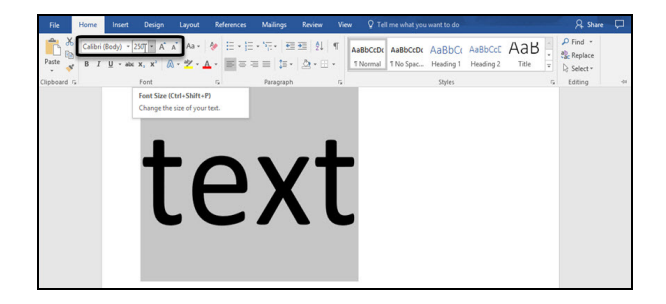

#### Apply Text Affects:

To create a text box:

- Click Insert and then Shapes
- Select Text Box
- An empty text box will appear
- Enter text in the text box

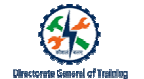

#### Set Line and Paragraph Spacing and Indentation

#### Formatting paragraphs:

|                                                                                                    | enean nec lorem    | Spacing                                                                                                    | e dui purus,      |
|----------------------------------------------------------------------------------------------------|--------------------|----------------------------------------------------------------------------------------------------|-------------------|
|                                                                                                    | ie at, vulputate v | Before: 0 pt 🔹 Line spacing: At:                                                                                                    | ienatis eleifend. |
|                                                                                                    | y. Fusce aliquet   | After: 8 pt + 1.5 lines  Don't add space between paragraphs of the same style                                                                                           | nagna. Integer r  |
| Home Insert Design Layout References Mailings Review View Help >                                            | andit feugiat ligu |                                                                                                    | ım pretium meti   |
| <sup>3</sup> Cut<br><sup>1</sup> Bia Cony <sup>1</sup> Bia Cony <sup>1</sup> Bia Cony <sup>1</sup> Bia Cony | lla nisl eget sapi | Preview Invisor heapph heiror, heapph heiror, heapph heiror, heapph                                                                                                    |                   |
| Sormat Painter I U + else x, x <sup>2</sup> A + <sup>a</sup> / <sub>2</sub> + A + ≡ ≡ ≡ ≡ ↓ ↓ A + B + ↓     |                    | Proioss Peapaph Proioss Peapaph Proioss Peapaph Proioss Peapaph Proioss Peapaph<br>Isom journ dolor sit and, consectour adjoicing sit Massiva portfor corpormasia. Foco |                   |
| Clipboard 🖬 Font 🖬 Paragraph 🖫                                                                              | est in lectus con  | pessen, maps aid publicar ubricles, paros letos malesada libera, sitamat commodo mapsa eos<br>quis uma. Runc vinera impediat etim. Facos eo: Viamos a                   | Sed at lorem in   |
| 1 - 2 - 1 - 1 - 1 - 1 - 1 - 1 - 2 - 1 - 3 - 1 - 4 - 1 - 5 - 1 - 2                                           | tique. Proin nec   | felanias kanaah felanias kanaah felanias kanaah felanias kanaah felanias kanaah                                                                                         | itant morbi trist |
|                                                                                                    | et netus et male   | Tabs Set As Default OK Cancel                                                                                                    | odio dolor,       |
|                                                                                                    | 1. I               |                                                                                                    |                   |

- o On the Home tab, in the Paragraph section, you will find the drop-down to make changes to line spacing.
- A pop-up window appears.
- You can modify the spacing before and after a line or a paragraph.
- You can keep the text in single line spacing, 1.5 line spacing, double line spacing, or more.

#### Apply Built-in Styles to Text

| P V                                                                  |                        |
|----------------------------------------------------------------------|------------------------|
| AaBbCcDd AaBbCcDd AaBbCc AaBbCc                                      | C Styles - ×           |
| Thomas Thospic. Housing Thousing                                     | Clear All              |
| s Styles                                                             | Normal 1               |
| +9 + + + 10 + + 11 + + + 12 + + + 13 + + + 14 + + + 15 + + + 2 + + 1 | No Spacing τ           |
|                                                                      | Heading 1 10           |
|                                                                      | Heading 2 11           |
|                                                                      | Title 10               |
|                                                                      | Subtitle 31            |
|                                                                      | Subtle Emphasis *      |
|                                                                      | Emphasis =             |
|                                                                      | Intense Emphasis *     |
|                                                                      | Strong =               |
|                                                                      | Quote 20               |
|                                                                      | Intense Quote 50       |
|                                                                      | Subtle Reference       |
|                                                                      | Intense Reference *    |
|                                                                      | Book Title *           |
|                                                                      | List Paragraph T       |
|                                                                      | Show Preview           |
|                                                                      | Disable Linkert Styles |
|                                                                      | N 4 4 Ortun            |
| III                                                                  | Options                |
| ^ <u>B</u>                                                           | 🖷 🎘 🕸 ENG 15:32        |

- To apply a style, select the text you want to format.
- Click the style you want in the Styles gallery.

The different styles available are Normal, Title, Heading 1, Heading 2, Heading 3 and many more.

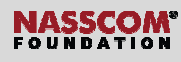

#### Apply **<u>F</u>**ormatting by using Format Painter

• The Format Painter is a tool in Word that lets you copy some formatting from one object and apply it to another.

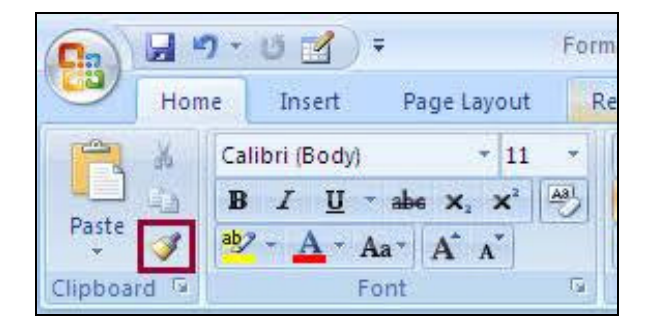

#### Steps to format and object using format painter

- First select the object with the formatting text you want to copy.
- Then, click the Format Painter icon.
- Select the object to which you want to apply the formatting. to.
- Now you can see that the object is formatted.

### Format text in multiple columns

- To create text in columnar format:
- Click Columns dropdown icon in the Layout tab.
- Select the number of columns.
- Click More Columns to view a pop-up of Columns.
- In the pop-up window, you have the options to change width, spacing, Apply to and other settings.
- Click OK after you select the options.

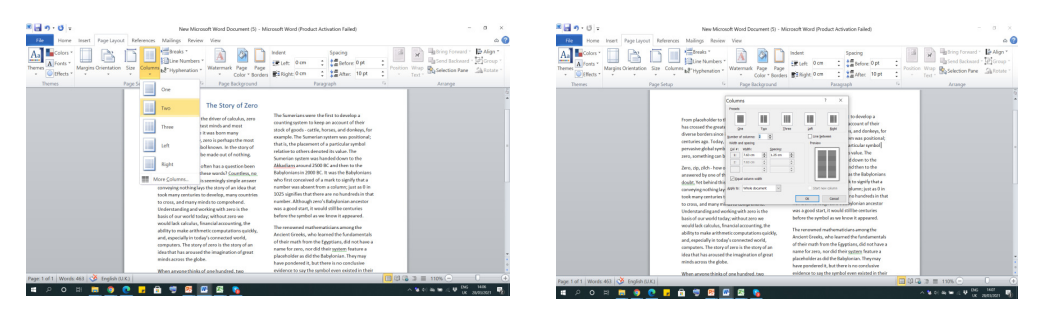

#### Insert **<u>pP</u>age**, <u>**sS**ection</u>, and <u>**eC**</u>olumn <u>**bB**</u>reaks

- The typical breaks available in MS Word are:
  - Page break
  - Column break
  - Section break

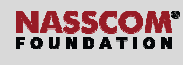

To Insert a Page Break

- Position your cursor where you want the break.
- Click Insert > Break.
- Select Page.

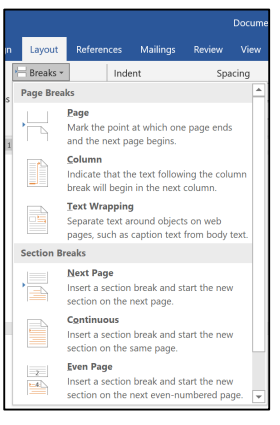

Shortcut keys to create section or page breaks:

- ALT +P B N to create a section break
- Ctrl + Enter to enter a page break
- Ctrl + Shift + Enter to enter a column break

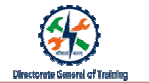

### Recap:

- The Find and Replace option is useful to find multiple occurrences of a particular word or phrase in a document and replace it with another.
- CTRL + H is the shortcut key to bring the Find and Replace Window on the Word screen.
- Symbols and <u>Sepecial</u> characters are normal characters that don't appear on standard keyboards.
- The Format Painter is a tool in Word that lets you copy some formatting from one object and apply it to another one.
- The different formatting features give a good look and feel to the documents.
- Three types of breaks can be made in a word document page break, column break, and section break.